## Belegen und Abmelden von Veranstaltungen in LSF

Münster University of Applied Sciences

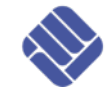

- Anleitung für Studierende -

(Stand: 17.02.2012)

Liebe Studierende,

um eine Veranstaltung in LSF zu belegen, gehen Sie folgendermaßen vor:

**Step 1.** Melden Sie sich zunächst mit Ihrer FH-Kennung und Ihrem Passwort in LSF an.

https://lsf.fh-muenster.de/

| Fachhochschule                                                                                      | Chudium                        | ana dama 8 Tana far | Die Hechechul- | LCED      |
|----------------------------------------------------------------------------------------------------|--------------------------------|---------------------|----------------|-----------|
| Applied Sciences                                                                                    | studium                        | orsenung & Transfer | Die Hochschule | LSF Porta |
|                                                                                                    |                                |                     |                |           |
| WiSe 2011/12 Hilfe Sitemap                                                                          |                                |                     |                |           |
| Allgemeines Veranstaltungen                                                                         | Modulbandbuch Räume u          | nd Gebäude – Pers   | sonen          |           |
| Sie sind hier: Startseite                                                                           |                                |                     |                |           |
| • Web-Mailer                                                                                        |                                |                     |                |           |
| Eachbaraicha und Einrichtungan                                                                      | Anmeldung                      |                     | -              |           |
| rachbereiche und Emitchlungen                                                                       |                                |                     |                |           |
| Online-Bewerbung                                                                                    | FH-Benutzerkennung             |                     |                |           |
| Online-Bewerbung     Studentenwerk Münster                                                          | FH-Benutzerkennung             |                     |                |           |
| <ul> <li>Online-Bewerbung</li> <li>Studentenwerk Münster</li> <li>Münster &amp; Umgebung</li> </ul> | FH-Benutzerkennung<br>Passwort |                     |                |           |

Achten Sie darauf, dass das gewünschte Semester in LSF eingestellt ist. Falls das nicht der Fall ist, klicken Sie auf das Semester (1) und wählen Sie das passende Semester aus (2).

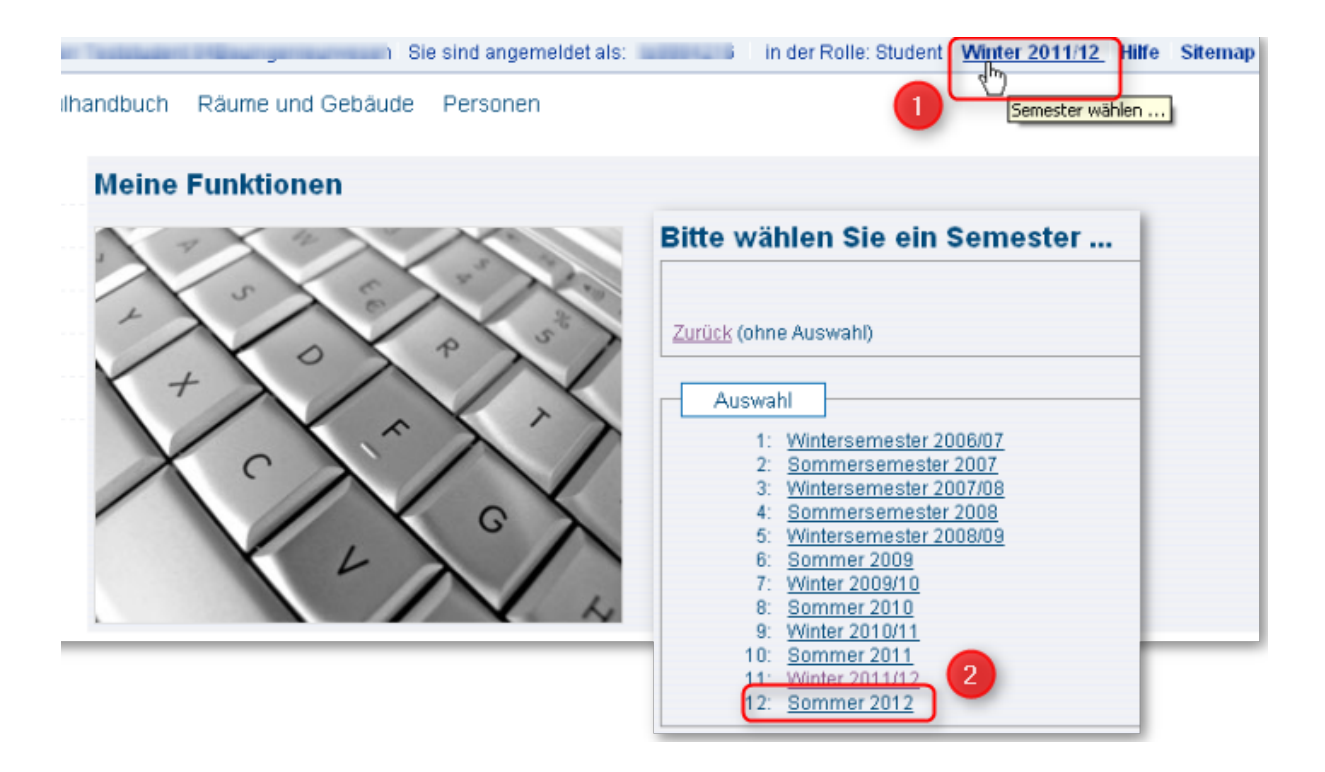

**Step 2**. Navigieren Sie über das Vorlesungsverzeichnis zu der Veranstaltung, die Sie belegen möchten.

Klicken Sie auf "belegen/abmelden" in der Spalte Aktion.

| Vorlesungsverzeichnis (          | SoSe 2012)                                             |           |                  |
|----------------------------------|--------------------------------------------------------|-----------|------------------|
| 🕕 Vorlesungsverzeichnis          |                                                        |           |                  |
| <ol> <li>Fachbereiche</li> </ol> |                                                        |           |                  |
| 🚯 FB 6 Bauingenieurw             | esen                                                   |           |                  |
| 🚯 Bachelor                       |                                                        |           |                  |
| 🕕 4. Semeste                     | r Vertieferstudium                                     |           |                  |
| 🚯 Baube                          | trieb und Bauwirtschaft                                |           |                  |
|                                  |                                                        |           |                  |
| Vs                               | tNr. Veranstaltung                                     | VstArt    | Aktion           |
| 201                              | 1 Allgemeine Kompetenz I (Englisch) - Wood , Kerstgens | Vorlesung | belegen/abmelden |
|                                  |                                                        |           |                  |

**Step 3**. Wählen Sie gegebenenfalls die Gruppe, die Sie besuchen möchten und bestätigen Sie Ihre Wahl durch einen Klick auf den Button "**Platz beantragen**".

| Studiengar  | ng: Wasser-u.Abfall              | wirtsch. (Wass              | er-u.A) Fachsemester: 7 Abschluss: B. Prüfungsv | ersion: 2    | 006 <b>&lt;ändern&gt;</b> |
|-------------|----------------------------------|-----------------------------|-------------------------------------------------|--------------|---------------------------|
| Bitte prufe | n Sie Ihre Auswah                | :                           |                                                 |              |                           |
| Bel         | egungsfrist: FB6: <mark>W</mark> | <mark>/indhund</mark> Sprac | chen - 15.02.2012 - 12.03.2012                  |              |                           |
| Belegpflic  | ntige Veranstaltung              | jen:                        |                                                 |              |                           |
| → 2011 All  | gemeine Kompete                  | nz I (Englisch)             |                                                 |              |                           |
| 1. Gruppe   | Platz beantragei                 | Freie Plätze                | e vorhanden. <u>Belegungsinformation</u>        |              |                           |
| Tag         | Zeit                             | Rhythmus                    | Dauer oder Termin                               | Raum         | Lehrperson                |
| Montag.     | 14:15 bis 17:30                  | wöchentlich                 | Veranstaltung von 19.03.2012 bis 29.06.2012     | <u>C 204</u> |                           |
|             | ~                                |                             |                                                 |              |                           |
| 2. Gruppe   | 🔍 Platz beantragei               | n Freie Plätze              | e vorhanden. <u>Belegungsinformation</u>        |              |                           |
| Tag         | Zeit                             | Rhythmus                    | Dauer oder Termin                               | Raum         | Lehrperson                |
| Montag.     | 14:15 bis 17:30                  | wöchentlich                 | Veranstaltung von 19.03.2012 bis 29.06.2012     | <u>C 216</u> |                           |
|             | ~                                |                             |                                                 |              |                           |
| 3. Gruppe   | 💛 Platz beantragei               | n Freie Plätze              | e vorhanden. <u>Belegungsinformation</u>        |              |                           |
| Tag         | Zeit                             | Rhythmus                    | Dauer oder Termin                               | Raum         | Lehrperson                |
| Mittwoch.   | 14:15 bis 17:30                  | wöchentlich                 | Veranstaltung von 21.03.2012 bis 29.06.2012     | <u>C 216</u> |                           |
|             |                                  |                             |                                                 |              |                           |
| Platz bear  | itragen                          |                             |                                                 |              |                           |
|             |                                  |                             |                                                 |              |                           |

Beim Windhundverfahren erfolgt die Vergabe der Plätze nach der Reihenfolge der Anmeldungen (first come, first served). Sind alle Plätze der Veranstaltung vergeben, so werden keine weiteren Anmeldungen mehr zugelassen.

Ist also für die Veranstaltung, die Sie belegt haben, als Belegungsverfahren "*Wind-hund*" eingestellt, so erfahren Sie sofort, ob Sie einen Platz bekommen oder nicht.

| Bestäti                 | gung                                |                                 |                                             |              |            |
|-------------------------|-------------------------------------|---------------------------------|---------------------------------------------|--------------|------------|
| Sie haben :             | soeben folgende V                   | /eranstaltunge                  | n belegt:                                   |              |            |
| → 2011 All<br>1. Gruppe | gemeine Kompete<br>Freie Plätze vor | nz I (Englisch)<br>handen. Bele | qunqsinformation                            |              |            |
| Tag                     | Zeit                                | Rhythmus                        | Dauer oder Termin                           | Raum         | Lehrperson |
| Montag.                 | 14:15 bis 17:30                     | wöchentlich                     | Veranstaltung von 19.03.2012 bis 29.06.2012 | <u>C 204</u> |            |
|                         |                                     |                                 |                                             |              |            |
|                         |                                     |                                 |                                             |              |            |
| 1 Belegung              | 1                                   |                                 |                                             |              |            |
| Zurück zur .            | Auswahl                             |                                 |                                             |              |            |

## Abmelden.

Innerhalb der Belegungsfrist können Sie sich von einer Veranstaltung, die Sie belegt haben, auch wieder abmelden und somit Ihre Belegung stornieren.

Navigieren Sie über das Vorlesungsverzeichnis zu der Veranstaltung, von der Sie sich abmelden möchten. Klicken Sie auf "**belegen/abmelden**" in der Spalte Aktion.

Setzen Sie das Häkchen in das Checkbox "**abmelden**" und klicken Sie anschließend auf den Button "**abmelden**".

| Studiengang: Wasser-u.Abfallwirtsch. (Wasser-u.A) Fachsemester: 7 Abschluss: B. Prüfungsversion: 2006 <ändern><br>Bitte prüfen Sie Ihre Auswahl: |                           |                         |                                                                  |                      |            |
|----------------------------------------------------------------------------------------------------|---------------------------|-------------------------|------------------------------------------------------------------|----------------------|------------|
| Belegungsfrist: FB6: Windhund Sprachen - 15.02.2012 - 12.03.2012                                                                                 |                           |                         |                                                                  |                      |            |
| Sie hab                                                                                                    | Sie haben bereits belegt: |                         |                                                                  |                      |            |
| → 2011 Allgemeine Kompetenz I (Englisch)                                                                                                    |                           |                         |                                                                  |                      |            |
| 1. Gruppe 🗹 abmelden Belegungsinformation                                                                                                    |                           |                         |                                                                  |                      |            |
|                                                                                                    |                           |                         |                                                                  |                      |            |
| Tag                                                                                                    | Zeit                      | Rhythmus                | Dauer oder Termin                                                | Raum                 | Lehrperson |
| Tag<br>Mo.                                                                                                    | Zeit<br>14:15 bis 17:30   | Rhythmus<br>wöchentlich | Dauer oder Termin<br>Veranstaltung von 19.03.2012 bis 29.06.2012 | Raum<br><u>C 204</u> | Lehrperson |

Wenn Sie Probleme mit der An- oder Abmeldung haben, wenden Sie sich bitte an das LSF-Team unter *lsf@fh-muenster.de*.